# **Student Support Resources**

- Support articles & live chat: <u>https://help.examsoft.com/s/</u>
- 24/7 technical support line: 866.429.8889, ext. 1

### **Top Articles:**

Minimum-System-Requirements

Disable-Anti-Virus-Software

**Restore-Device-Settings** 

Manually-Upload-an-Answer-File

|                                                                                           | Search Knowledge Articles                                                                                                    |
|-------------------------------------------------------------------------------------------|----------------------------------------------------------------------------------------------------|
|                                                                                           |                                                                                                    |
|                                                                                           | Welcome to the ExamSoft Ex                                                                                                    |
| Thanks for visiting our help site                                                         | e! We've recently redesigned the site to help you find information more quickly.                                                                                          |
| Tips to Get Started                                                                       |                                                                                                    |
| 0                                                                                         |                                                                                                    |
| To search: Use the search box o                                                           | n the home page, or the magnifying glass (on all other pages).                                                                                                    |
| Use quote marks around a     Use AND between words to     To browse: Select the Knowledge | phrase to find articles that contain that exact phrase. Example: "resume code"<br>find only articles that contain both words. Example: ipad AND exam<br>ge Articles menu. |
| Topics                                                                                    | e) to open categories and sub-categories. Select an article to start reading.                                                                                             |
| ExamSoft Portal Overview<br>> Product Updates                                             |                                                                                                    |
| ExamSoft Login & Registration     Troubleshooting Login/Registration                      |                                                                                                    |
| Set Stanted with Device Setup (At Devic     Nore Device Setup - ExamID & Examitionitor    |                                                                                                    |
| Tips:<br>• If a longer title is cut off, ho<br>• Unsure whether you have E                | ver your mouse over it to see the full title.<br>nterprise or Legacy? See: How Do I Know if I Have the Enterprise Portal or the Legacy                                    |
|                                                                                           |                                                                                                    |
|                                                                                           |                                                                                                    |

**∜**ExamSoft

## ExamID Set ExamMonitor Virtual Test Proctor Camera Lighting Guide for Exam Takers -

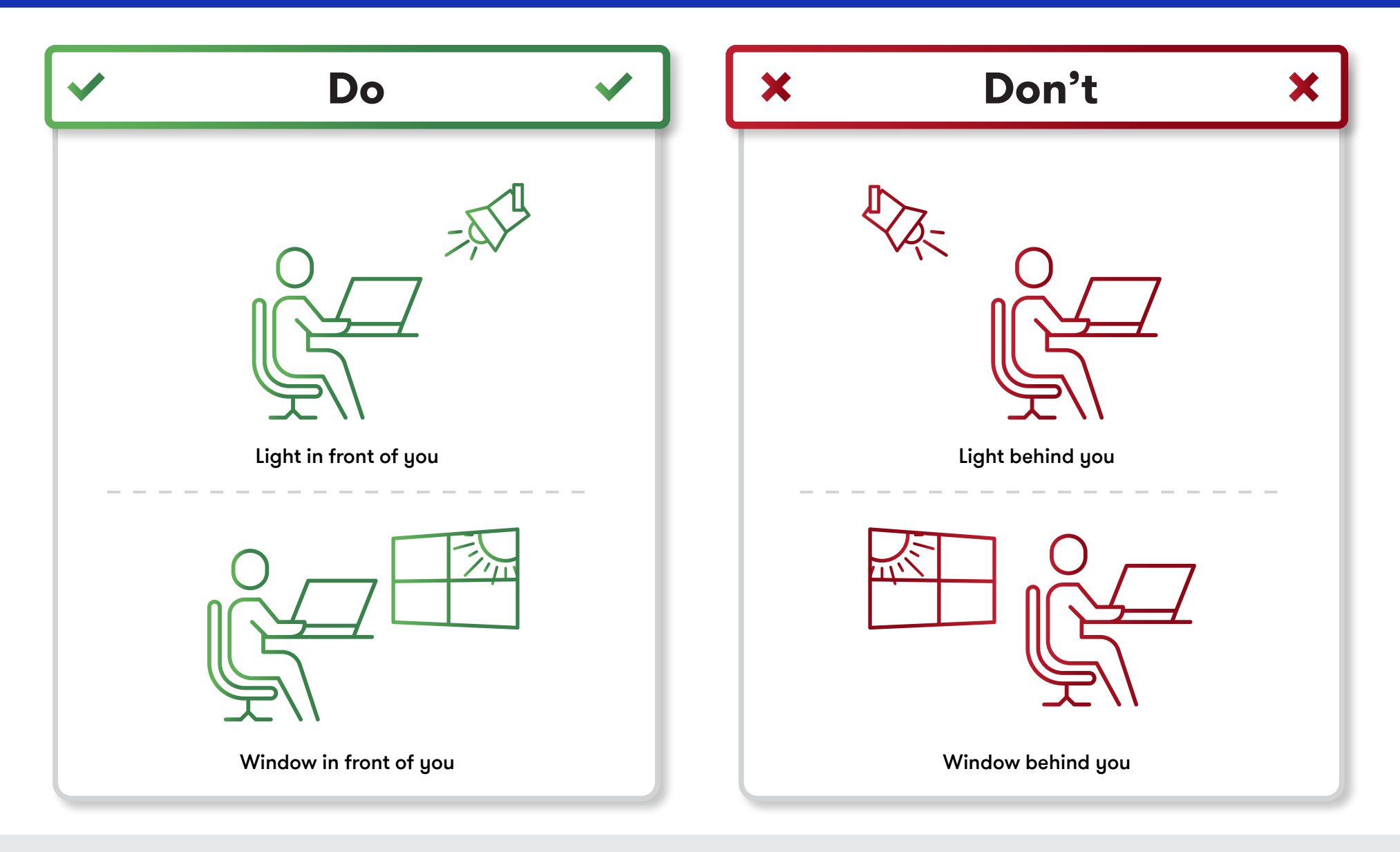

For any questions or concerns, contact your test provider before the day of your exam.

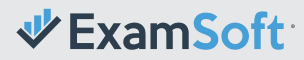

# Successful Upload

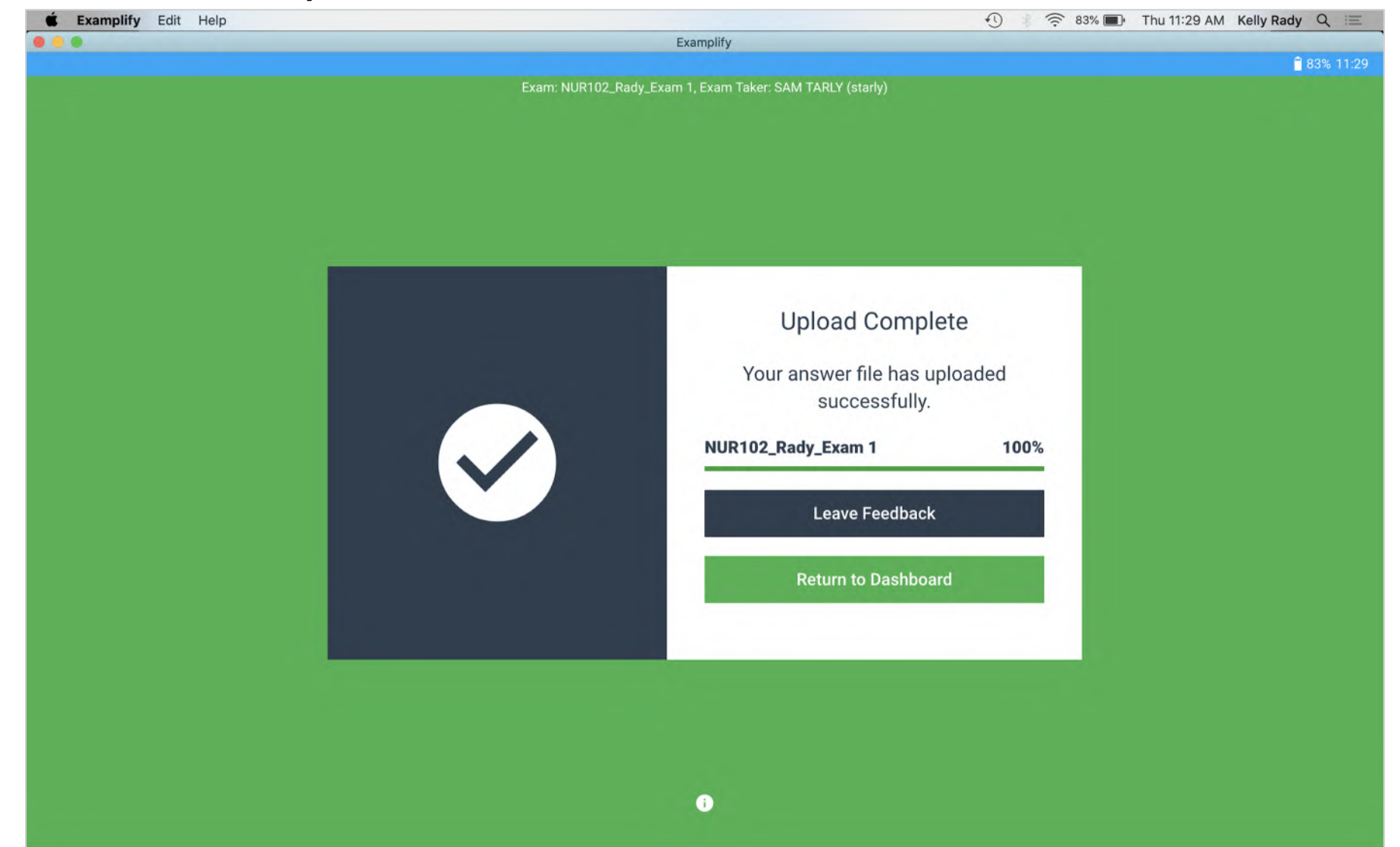

## ExamMonitor Virtual Test Proctor Exam Day Guide for Exam Takers

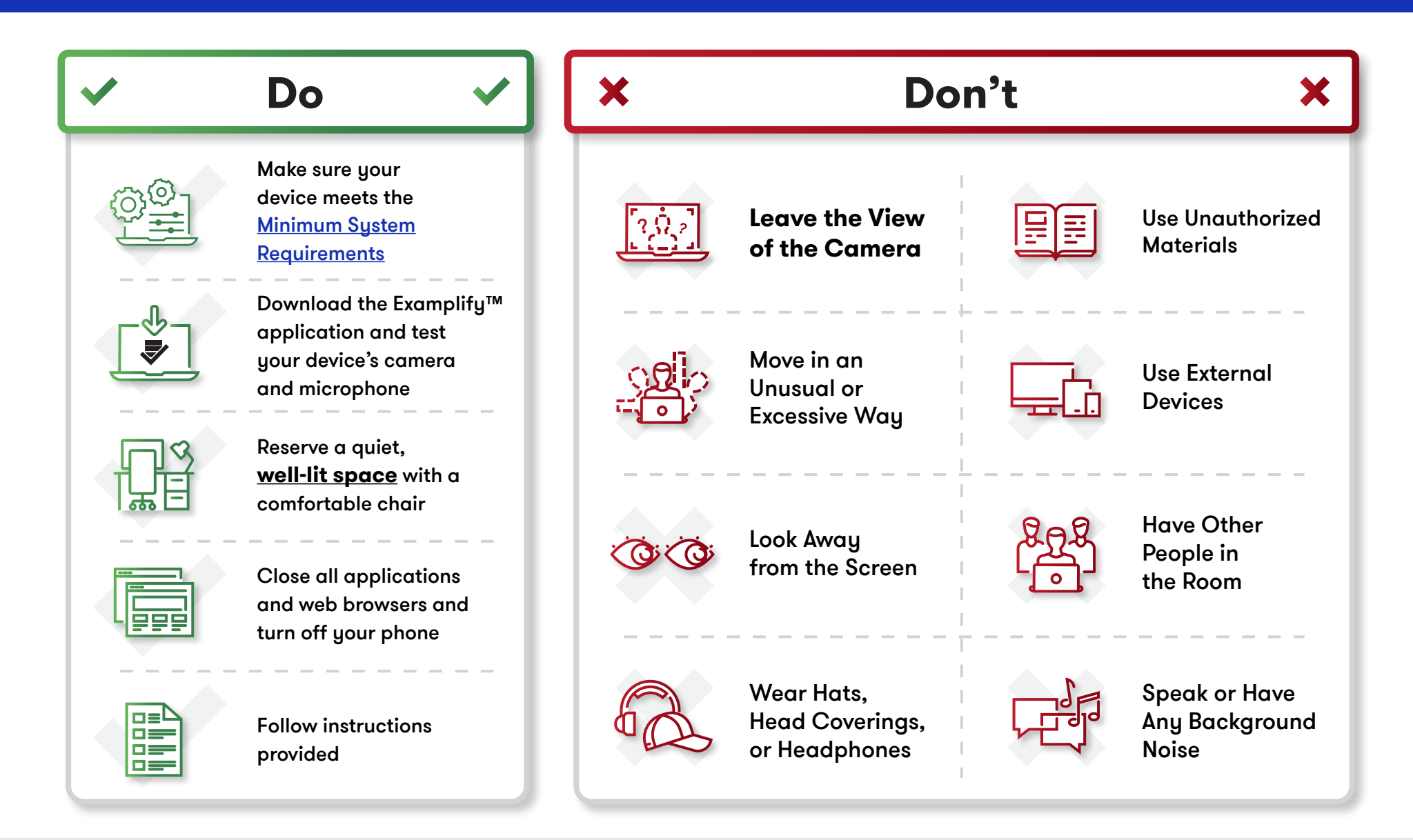

For any questions or concerns, contact your test provider before the day of your exam.

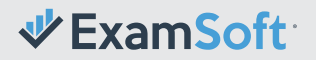

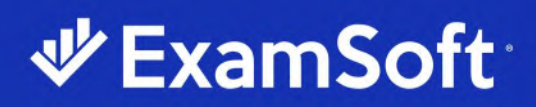

### Exam Troubleshooting Guide

#### ExamSoft Support: 866.429.8889

| Issue                                                                                                    | Error Type                        | Resolution                                                                                                    |  |  |
|----------------------------------------------------------------------------------------------------|-----------------------------------|----------------------------------------------------------------------------------------------------|--|--|
| Before the Assessment                                                                                                    |                                   |                                                                                                    |  |  |
| Exam-taker cannot log in for first<br>time and receives an error<br>message that there's no record<br>of their account.                      | Single Sign On<br>(if applicable) | <ul> <li>Ensure that the exam-taker is using Chrome or Firefox.</li> <li>Clear cache on browser or switch browsers.</li> <li>Work with ExamSoft and institution security team to verify appropriate form of external ids and if changes need to be made to the integration(s).</li> </ul> |  |  |
| Exam-taker says nothing<br>happens when they click to<br>download Examplify.                                                                 | Examplify –<br>technical          | <ul> <li>Ensure that the exam-taker is using Chrome or<br/>Firefox.</li> <li>It may also be necessary for them to disable pop-<br/>up blockers.</li> </ul>                                                                                                    |  |  |
| Exam-taker experiences an error<br>when attempting to download<br>Examplify on a personal device<br>(VM error, insufficient memory,<br>etc.) | Examplify –<br>technical          | • Provide the ExamSoft support phone number to the exam-taker. Our support specialists can remotely connect to the device to check minimum system requirements as well as help resolve the error.                                                                                         |  |  |
| Exam-taker says that they can't see where to start the exam.                                                                                 | User error –<br>exam-taker        | • The exam-taker is likely in the web-based portal.<br>Confirm what the exam-taker is seeing and then<br>direct them to open the Examplify application, not<br>the web-based portal.                                                                                                    |  |  |
| Exam-taker says that the password does not work.                                                                                             | User error –<br>exam-taker        | <ul> <li>The exam-taker is most likely entering their password incorrectly. Admins should double-check that it was provided correctly (case-sensitive).</li> <li>Ensure that the exam-taker is entering the password into the correct assessment.</li> </ul>                              |  |  |

Find additional support documents on our Community site: https://community.examsoft.com/s/

Contact our support team directly: U.S. & Canada 866.429.8889, ext. 2 | International +1.954.429.8889, ext. 2

| Exam-taker opens Examplify but does not see an exam available.                                                                   | Assessment<br>Building/<br>Posting | <ul> <li>Check post settings to ensure that the download window is open. Adjust time if necessary.</li> <li>Exam-takers can select Refresh Exam List within Examplify once the download window has been confirmed as being open.</li> </ul>                                                                                                    |  |  |
|----------------------------------------------------------------------------------------------------|------------------------------------|----------------------------------------------------------------------------------------------------|--|--|
| When attempting to begin an<br>exam with ExamMonitor<br>enabled, the exam-taker is met<br>with a <b>blue</b> resume code screen. | Exam Integrity<br>(if applicable)  | <ul> <li>Do not give a resume code for a blue resume code screen, as this will bypass monitoring.</li> <li>Ask the exam-taker to select Return to Dashboard and re-enter the assessment password. This may require multiple attempts.</li> <li>If the exam-taker continues to see this screen, ask them to connect to another network or a cellphone hotspot just for the beginning of the exam.</li> </ul> |  |  |
| During the Assessment                                                                                                    |                                    |                                                                                                    |  |  |
| Exam-taker using an iPad<br>entered the exam, but it<br>uploaded immediately.                                                    | User error –<br>exam-taker         | <ul> <li>The exam-taker did not disable WiFi or turn on airplane mode. When the exam-taker entered the secure exam, it detected internet access.</li> <li>After ensuring that the download window is still open, provide the exam-taker with an additional download.</li> <li>Provide the exam-taker with <u>Examplify for iPad</u> instructions.</li> </ul>                                                |  |  |
| Exam-taker does not see an image attachment referenced in the question stem.                                                     | User error –<br>admin              | • The exam maker may have forgotten to add the picture. Review the assessment to ensure that the image was added as either an in-line image or attachment.                                                                                                    |  |  |
| Exam-taker experiences a freeze during the assessment.                                                                           | Examplify –<br>technical           | <ul> <li>Advise exam-taker to hard reboot device (turn off<br/>and on manually) and re-enter Examplify. If it's a<br/>mock exam, provide an additional download to<br/>test the device again prior to a high-stakes<br/>assessment.</li> <li>If mid-exam freeze continues, advise exam-taker<br/>to call ExamSoft support.</li> </ul>                                                                       |  |  |
| Exam-taker receives an <b>orange</b> resume code screen.                                                                         | Examplify –<br>technical           | <ul> <li>Ask the exam-taker for the code on the screen.</li> <li>Navigate to the Proctoring tab and enter the code in the Continuation Code field. Select Submit.</li> <li>Provide the code to the exam-taker.</li> </ul>                                                                                                    |  |  |

Find additional support documents on our Community site: https://community.examsoft.com/s/

Contact our support team directly: U.S. & Canada 866.429.8889, ext. 2 | International +1.954.429.8889, ext. 2

#### After the Assessment

| Exam-taker cannot upload<br>assessment.                                                                                                    | Examplify –<br>technical          | <ul> <li>Instruct the exam-taker to reboot the device.</li> <li>Check network settings to ensure that the device<br/>is connected to the internet. If the network signal<br/>is weak, the exam-taker may need to briefly<br/>connect to a hotspot.</li> <li>In some cases, a <u>manual upload</u> may be<br/>necessary. This may be completed by the exam-<br/>taker, or the exam-taker may ask our support<br/>team for assistance.</li> </ul> |
|----------------------------------------------------------------------------------------------------|-----------------------------------|----------------------------------------------------------------------------------------------------|
| The ExamMonitor file does not upload.                                                                                                    | Exam Integrity<br>(if applicable) | <ul> <li>The exam-taker should check the internet<br/>connection and review the Examplify dashboard<br/>for completed upload confirmation.</li> </ul>                                                                                                    |
| Exam-taker experiences issues<br>on the device after an exam,<br>such as the following:<br>background screen becomes<br>Examplify logo, desktop icons<br>are hidden, internet does not<br>reconnect. | Examplify –<br>technical          | <ul> <li>Instruct the exam-taker to reboot the device.</li> <li>Remind the exam-taker to disable antivirus on the device prior to starting secure exams.</li> <li>In the instance where the desktop icons are hidden and do not return, instruct exam-taker to call support.</li> </ul>                                                                                                    |

Find additional support documents on our Community site: https://community.examsoft.com/s/